# Ansökan för Cupsanktion i iBIS

Sök och hitta sanktionerade cuper i hela Sverige eller ansök om cupsanktion om föreningen ska arrangera en cup eller turneringar själv. Allt hittar du i iBIS.

• Läs förutsättningarna och era skyldigheter som arrangör på www.innebandy.se/cup

# Förening

**Cuper** finns under *fliken Förening* och är öppen för alla användare i iBIS. Vill föreningen ansöka om en cupsanktion måste den dock skickas in av *ordförande, kassör* eller person med rollen *Firmatecknare* i föreningen.

# Sök och hitta cuper

| Sök cuper      | Hantera cupsanktion         |                          |              |                  |               |  |
|----------------|-----------------------------|--------------------------|--------------|------------------|---------------|--|
| Cuper med      | d beviljad sanktion         |                          |              |                  |               |  |
| Sök efter cup  |                             |                          |              |                  |               |  |
| Kön            | (alla kön) 🔻                |                          |              |                  |               |  |
| Ålderskategori | i (alla ålderskategorier) 🔻 |                          |              |                  |               |  |
| Ålder          | 0                           |                          |              |                  |               |  |
|                | Sök                         |                          |              |                  |               |  |
|                |                             |                          |              |                  |               |  |
| Visa 25 🜩 cu   | iper per sida               |                          |              |                  | Sök i tabell: |  |
| Cupnamn        | 11 Datum                    | 11 Ort                   | 11 Arrangör  | 11 Antal klasser | 11 Hemsida    |  |
| Poolcupen      | 2020-09-09 - 2020-09-13     | Uppsala                  | Hovslätts IK | 4 (Visa klasser) | Hemsida       |  |
| Testcupen      | 2020-09-15 - 2020-09-16     | Nyköping/Oxelösund       | Onyx IBS     | 3 (Visa klasser) | Hemsida       |  |
| Lidl cup       | 2021-04-01                  | Nyköping                 | Onyx IBS     | 1 (Visa klasser) | Hemsida       |  |
| Peabcupen      | 2021-04-01                  | Nyköping                 | Onyx IBS     | 2 (Visa klasser) | Hemsida       |  |
| X-cupen        | 2020-10-28 - 2020-10-29     | Nyköping                 | Onyx IBS     | 1 (Visa klasser) | Hemsida       |  |
| Jonascupen     | 2021-05-06 - 2021-05-07     | Nyköping                 | Onyx IBS     | 1 (Visa klasser) | Hemsida       |  |
| 1a TestCupen   | 2020-10-29 - 2020-10-30     | Gränna, Visingsö och Hjo | Hovslätts IK | 7 (Visa klasser) | Hemsida       |  |

- Alla användare i föreningen kan söka efter cuper.
- Använd filtren i Sök efter cup för att för att hitta en cup som passar.
- Använd "Sök i tabell" om ni vill filtrera sökresultatet ytterligare.
- Klicka på Cupnamnet för att läsa mer om cupen
- Klicka på "Visa klasser" för att de vilka klasser cupen har.
- Klicka på "hemsida" för att komma direkt till cupens hemsida och deras regler och anmälningsformulär mm.

## Ansök om cupsanktion

• Klicka på fliken "Hantera cupsanktion".

<mark>OBS!</mark> Glöm inte att läsa vilka skyldighet föreningen har för att arrangera en cup eller turnering. Läs på www.innebandy.se/cup

Cupsanktionsansökningar kan ha statusen:

- 1. Ej inskickade
- 2. Väntar på beslut
- 3. Godkänd
- 4. Avslagen

Vid statusförändringar så meddelas föreningen eller förbundet via den officiella e-post.

| Sök cuper      | Hantera cupsanktion     |                 |                        |                 |            |                 |
|----------------|-------------------------|-----------------|------------------------|-----------------|------------|-----------------|
| Cupsankti      | ioner för Hovslät       | tts IK          |                        |                 |            |                 |
| + Skapa ny cup | sanktionsansökan        |                 |                        |                 |            |                 |
| Visa 25 🗢 c    | cupsanktionsansökningar | per sida        |                        |                 | Sök:       |                 |
| Cupnamn        | 11 Datum fr             | ån 🕕 Datum till | 11 Ort                 | 11 Antal klasse | r 🕮 Status |                 |
| MorrisCupen    | 2021-01-0               | 2021-01-09      | Gränna                 | 2               | Godkänd    | C               |
| 1a TestCupen   | 2020-10-2               | 29 2020-10-30   | Gränna, Visingsö och H | jo 7            | Godkänd    | ľ               |
| Poolcupen      | 2020-09-0               | 2020-09-13      | Uppsala                | 4               | Godkänd    | Ľ               |
| Sida 1 av 1    |                         |                 |                        |                 | Före       | egående 1 Nästa |

- Under fliken "Hantera cupsanktion" finns tidigare ansökningar och möjlighet att skapa ny.
- Klicka på "Skapa ny cupsanktionsansökan".
- Alla uppgifter i ansökan går att ändra fram tills att den har skickats in.

#### 🕒 Tillbaka till listan

#### Ansökan om cup/turneringssanktion

| För att arrangera en turnering måste SIBF:s Tävlingsbestämmelser följas. Tävlingsregler och föreskrifter och de förutsättningar som gäller för turnerings-/cuparrangemang som finns att läsa på |                            |         |            |         |         |  |  |  |  |  |  |
|----------------------------------------------------------------------------------------------------|----------------------------|---------|------------|---------|---------|--|--|--|--|--|--|
| www.innebandy.se/cup.                                                                                                    |                            |         |            |         |         |  |  |  |  |  |  |
| Status                                                                                                    | Ej skapad                  |         |            |         |         |  |  |  |  |  |  |
| Cupnamn                                                                                                    | Cupnamn                    |         |            |         |         |  |  |  |  |  |  |
| Datum frân                                                                                                    | 2020-11-19                 | t.o.m   | 2020-11-20 |         |         |  |  |  |  |  |  |
| Huvudsaklig spelort                                                                                                    | Spelort                    | Hemsida | http://    |         |         |  |  |  |  |  |  |
| Kontaktperson                                                                                                    |                            | E-post  | E-post     | Telefon | Telefon |  |  |  |  |  |  |
| Nivåbaserad 📃                                                                                                    | Internationella lag deltar |         |            |         |         |  |  |  |  |  |  |
| Vi godkänner inte time out i någon 🛛 🗐 match                                                                                                    | Åldersdispens ges          |         |            |         |         |  |  |  |  |  |  |
| Avsteg från tävlingsbestämmelser<br>eller andra upplysningar                                                                                                    |                            |         |            |         |         |  |  |  |  |  |  |

Vi vill bli kontaktade gällande marknadsföring/annonsering på förbundets publika hemsida.

#### Spara och skapa klasser

- Fyll i alla grunduppgifter som behövs för cupen.
- Spara och börja skapa klasser.

#### Klasser

| + Lägg till ny kla<br>Visa 25 ♦ klas | i <b>ss</b><br>iser per sida |        |          |                  |                          |            | Sök:            |  |
|--------------------------------------|------------------------------|--------|----------|------------------|--------------------------|------------|-----------------|--|
| Klassnamn                            | 11 Beräknat antal lag        | tt Kön | 11 Ålder | 🕮 Spelplan       | 11 Antal spelare på plan | 11 Speltid | 11 Effektiv tid |  |
|                                      |                              |        |          | Det finns inga k | lasser att visa          |            |                 |  |

Föregående Nästa

• Klicka på "Lägg till ny klass"

#### Skapar ny klass i iBIS-cupen

| Klassnamn              | T ex F14, P12, HJ18 |                           |                       |              |
|------------------------|---------------------|---------------------------|-----------------------|--------------|
| Kön                    | Kvinna 🔻            | Ålderskategori            | (välj ålderskategori) |              |
| Ålder (rek. maxålder)* | 0                   | Beräknat antal lag        | 0                     |              |
| Spelplan, längd        | 0                   | bredd                     | 0                     |              |
| Antal utespelare       | 5 •                 | målvakter                 | 1 •                   |              |
| Antal perioder         | 3 •                 | Perioder, längd i minuter | 0                     | Effektiv tid |

\* = Ange **0** om ingen övre åldergräns gäller

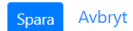

- Fyll i uppgifterna för varje unik klass/nivå.
- Ange maxålder i nivån om ni använder nivåer istället för åldersklasser.
- Spara klassen.
- Klicka på "Lägg till ny klass" för att lägga till fler klasser/nivåer.

| Klasser<br><u>+ Lägg till ny kla</u><br>Visa 25 ¢ klas                                                                                                    | <mark>155</mark><br>sser per sida |       |     |          |  |           |  |                       |  |            |              | Sök:  |        |   |       |
|----------------------------------------------------------------------------------------------------|-----------------------------------|-------|-----|----------|--|-----------|--|-----------------------|--|------------|--------------|-------|--------|---|-------|
| Klassnamn                                                                                                    | 🕦 Beräknat antal lag              | t⊫ Kö | n   | 11 Ålder |  | Spelplan  |  | Antal spelare på plan |  | Speltid    | Effektiv tid |       |        |   |       |
| P15                                                                                                    | 12                                | Ma    | in  | 15       |  | 40 x 20 m |  | 1 + 5                 |  | 2 x 15 min | Nej          |       | ľ      | Ô |       |
| F15                                                                                                    | 12                                | Kv    | nna | 15       |  | 40 x 20 m |  | 1 + 5                 |  | 2 x 15 min | Nej          |       | ľ      | Ô |       |
| Sida 1 av 1                                                                                                    |                                   |       |     |          |  |           |  |                       |  |            |              | Föreg | gående | 1 | Nästa |
| In a start of the second second se |                                   |       |     |          |  |           |  |                       |  |            |              |       |        |   |       |

Skicka in sankionsansökan

- Läs förutsättningarna och era skyldigheter som arrangör på <u>www.innebandy.se/cup</u>
- Intyga om att ni har förstått, har ni frågor kontakta ert förbund.

### Skicka in ansökan

Alla uppgifter i ansökan går att ändra fram tills att den har skickats in. Därefter är dom låsta.

Ordförande, kassören eller person med rollen "Firmatecknare" i förening måste skicka in ansökan.

## Beräkna kostnaden och betala cupsanktionen

När förbundet tagit emot cupsanktionen kontaktar dom er och berättar hur mycket ni ska betala i sanktionsavgift.

När betalningen kommit fram till förbundet godkänner dom cupsanktionsansökan och i samma stund visas den för alla föreningar i hela Sverige.

Den preliminära kostanden går att beräkna manuellt på www.innebandy.se/cup